# **Monitoring Application Manual**

- Installation
- Running
- GUI Diagram
- Session Management
  - Connecting and Disconnecting
  - Pausing
- Settings
   Connection Settings
   Connection Settings
  - Job Settings
  - Recent Files
- Menu Commands
- Data Sources
  - EVIO Data Source
    - LCIO Data Source
  - ET Server
- System Status Monitor
- Steering Files

The HPS Monitoring Application is a Java Swing GUI application which provides an online data monitoring framework for the experiment. EVIO and LCIO files can be loaded directly, or EVIO data can be read from an ET server and decoded. The LCIO events built from EVIO can be processed using Drivers defined in an Icsim xml steering file. Plotting is done using the Java AIDA API with a custom JFreeChart based backend.

### Installation

The application is part of the HPS Java project, so the Installing HPS Java instructions should be followed to build it.

You may also find an hps-distribution jar using a Nexus repository search and download it through the web interface.

### Running

The application is activated through its main method and takes only one command line argument, which is the name of a settings properties file.

java -Xmxlg -cp hps-distribution-bin.jar org.hps.monitoring.application.Main -c settings.prop

The settings files are not typically hand edited but created by saving settings from the GUI's menu.

### **GUI** Diagram

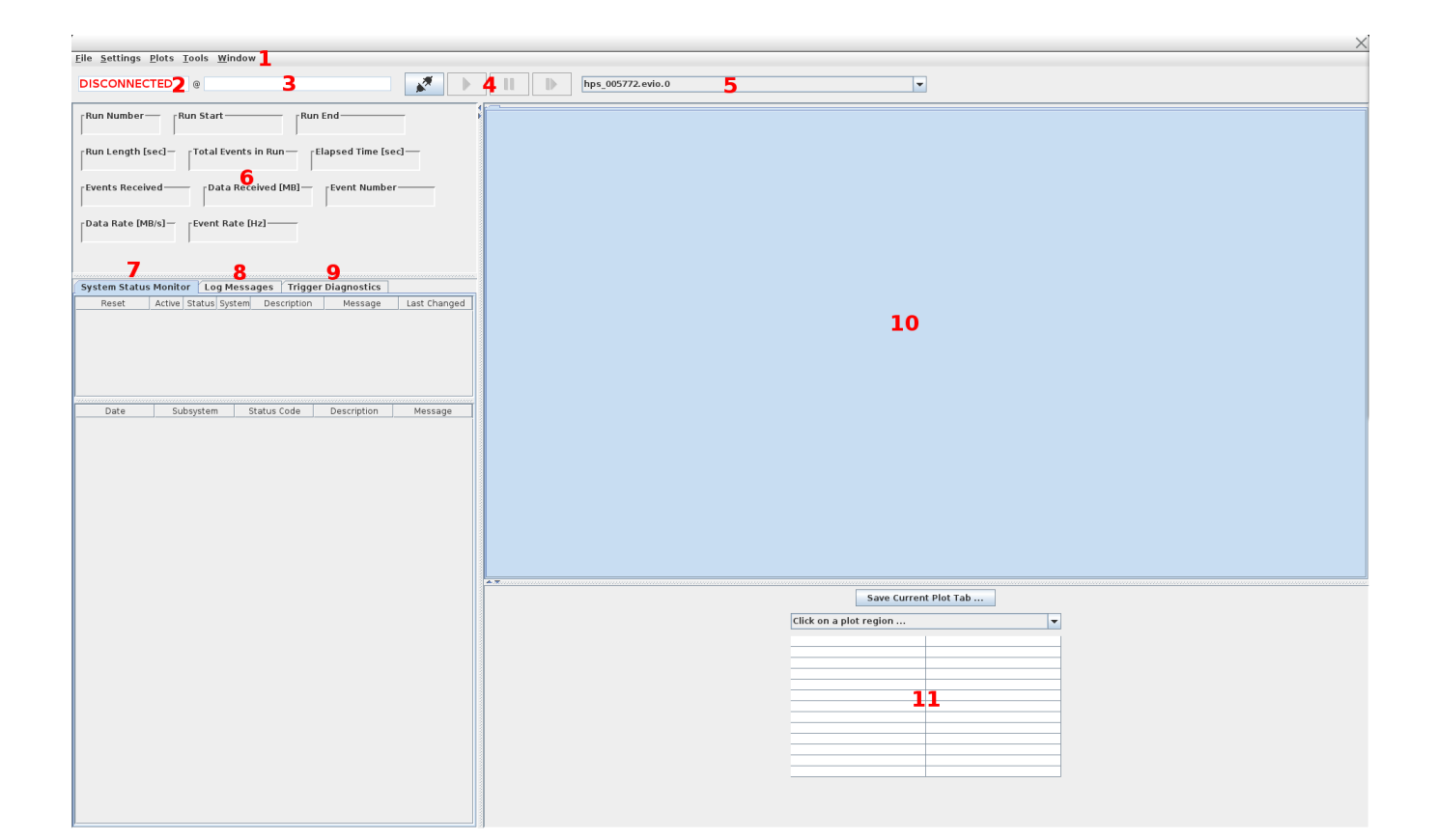

| Label | Name                      | Description                                                               |
|-------|---------------------------|---------------------------------------------------------------------------|
| 1     | Application Menu Bar      | contains menus with commands                                              |
| 2     | Status Panel              | application's current status (connected or disconnected)                  |
| 3     | Date Panel                | shows when status last changed                                            |
| 4     | Control Buttons           | used to connect, disconnect, pause, continue, etc.                        |
| 5     | Data Source               | available data sources (files or ET)                                      |
| 6     | Event Dashboard           | statistics for the current session                                        |
| 7     | System Status Monitor Tab | system status monitoring tables (for alarms)                              |
| 8     | Log Tab                   | list of application log messages                                          |
| 9     | Trigger Diagnostics       | shows trigger diagnostics info when the right Driver is active in the job |
| 10    | Plot Panel                | shows the current set of plots in the session                             |
| 11    | Plot Info Panel           | shows information about the currently selected plot                       |

### Session Management

### **Connecting and Disconnecting**

You can start a new monitoring session by clicking on the connect button in the GUI.

When the application is disconnected, as it will be just after starting up, the button will look like this.

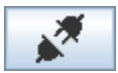

The status panel will show a disconnected status similar to this.

DISCONNECTED @ Februa

@ February-23-2016 17:37:51

Clicking the button will connect to a new session using the currently configured settings.

After connecting, the button's appearance will change.

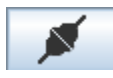

And the status panel will show the connected status.

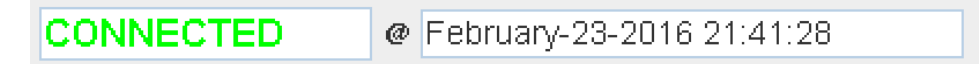

When starting a new session, you may have to wait 30 seconds or more for initialization, mostly due to the large amount of data that must be loaded from the conditions database.

#### Pausing

The application can be paused to suspend event processing and then step through individual events.

The control buttons will look like this in the un-paused state.

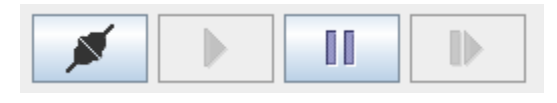

Clicking the pause button will change the buttons so that the play and step buttons are active.

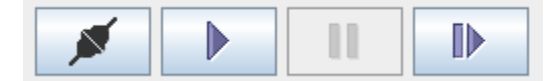

Now you can use the step button on the right to process single events, or event processing can be resumed by pressing the play button.

### Settings

Settings can be saved under Save Settings in the Settings menu.

Previously saved settings may also be loaded in the application under *Load Settings* in the *Settings* menu. You should give these files the extension of . *prop* to indicate that they are Java properties files. The settings will not take effect until a new session is started. If there is a currently active session, it will not be affected.

## **Configuring Settings**

Settings can be configured in the GUI by clicking on Open Settings Window under the Settings menu.

#### **Connection Settings**

The first tab contains settings for configuring the application's connection to an ET server.

| Set                              | tings      | × |
|----------------------------------|------------|---|
| Connection Settings Job Settings |            |   |
|                                  |            |   |
|                                  |            |   |
|                                  |            |   |
|                                  |            |   |
| El Name:                         | E I Buffer |   |
| Host:                            | localhost  |   |
| Port:                            | 11111      |   |
| Blocking:                        |            |   |
| Verbose:                         |            |   |
| Station Name:                    | MY_STATION |   |
| Chunk Size:                      | 1          |   |
| Queue Size:                      | 0          |   |
| Station Position:                | 1          |   |
| Wait Mode                        | TIMED      |   |
| Wait Time [microseconds]:        | 100000000  |   |
| Prescale:                        | 1          |   |
|                                  |            |   |
|                                  |            |   |
|                                  |            |   |
|                                  |            |   |
|                                  | Okay       |   |

| Setting          | Description                                                                 | Notes                                              |
|------------------|-----------------------------------------------------------------------------|----------------------------------------------------|
| ET Name          | name of the ET buffer file                                                  |                                                    |
| Host             | ET server's TCP/IP hostname                                                 |                                                    |
| Port             | port for connection to server                                               |                                                    |
| Blocking         | block when reading from ET system                                           | usually should be deselected                       |
| Verbose          | run ET station in verbose mode                                              |                                                    |
| Station Name     | the name of the ET station used by the monitoring application               | should not exist already                           |
| Chunk Size       | number of chunks encoded together                                           | typically one chunk corresponds with an EVIO event |
| Queue Size       | the queue (cue?) size                                                       | not sure what this means!                          |
| Station Position | station's position in the chain of ET stations                              |                                                    |
| Wait Mode        | wait mode for when events are not immediately available                     |                                                    |
| Wait Time        | in timed Wait Mode, determines how long to wait for events before giving up |                                                    |

### Job Settings

|                                  | Settings                  | ×                                      |  |  |  |
|----------------------------------|---------------------------|----------------------------------------|--|--|--|
| Connection Settings Job Settings |                           |                                        |  |  |  |
| Steering File Resource:          |                           |                                        |  |  |  |
| /org/hps/steering/monitoring/Se  | ensorOccupancyPlots.lcsim | <b>~</b>                               |  |  |  |
| Steering File:                   |                           |                                        |  |  |  |
| Select Steering File             |                           |                                        |  |  |  |
| Steering Type                    |                           | RESOURCE                               |  |  |  |
| Processing Stage:                |                           | LCIO 🔻                                 |  |  |  |
| Detector Name                    |                           | HPS-EngRun2015-Nominal-v3              |  |  |  |
| Detector Resources Directory:    |                           |                                        |  |  |  |
| Select Compact Xml File          |                           |                                        |  |  |  |
| User Run Number:                 |                           |                                        |  |  |  |
| Conditions Tag                   |                           | <b>~</b>                               |  |  |  |
| Freeze detector conditions:      |                           |                                        |  |  |  |
| Max Events:                      |                           | -1                                     |  |  |  |
| LCSim Event Builder              |                           | org.hps.evio.LCSimEngRunEventBuilder 💌 |  |  |  |
| Disconnect on error:             |                           | ×                                      |  |  |  |
| Disconnect on end run:           |                           | V                                      |  |  |  |
| Log Level                        |                           | ALL 💌                                  |  |  |  |
| Log to File:                     |                           |                                        |  |  |  |
| Log File Name:                   |                           |                                        |  |  |  |
|                                  | Okay                      |                                        |  |  |  |

| Setting                         | Description                                                   | Notes                                                                               |
|---------------------------------|---------------------------------------------------------------|-------------------------------------------------------------------------------------|
| Steering File Resource          | path to steering file jar resource                            |                                                                                     |
| Steering File                   | path to steering file on disk                                 | use the Select Steering File button to choose a file                                |
| Steering Type                   | choose whether a file or resource is used                     | determines whether the Steering File or Steering File Resource value is used        |
| Processing Stage                | limit event processing to a certain stage                     | event processing will be done up to and including the selected stage                |
| Detector Name                   | name of detector model                                        |                                                                                     |
| Detector Resources<br>Directory | used to select a directory with detector resources            | implements detector aliasing as the selected detector may override a known detector |
| User Run Number                 | provide a run number to override those from the events        |                                                                                     |
| Conditions Tag                  | select a conditions tag for limiting returned conditions data |                                                                                     |
| Freeze Detector<br>Conditions   | prevent conditions system from using run numbers in the data  | may only be used when run number and detector are provided                          |
| Max Events                      | max events to read before disconnecting                       | -1 means unlimited                                                                  |
| LCSim Event Builder             | select the builder for creating LCSim events                  | default should be fine                                                              |
| Disconnect on error             | disconnect if there are any errors                            |                                                                                     |

| Disconnect on end run | disconnect when run ends                                    |  |
|-----------------------|-------------------------------------------------------------|--|
| Log to File           | log messages to a file instead of the log table             |  |
| Log File Name         | log file name if logging to a file instead of the log table |  |

### **Recent Files**

A list of recent files is available under Recent Files in the File menu. This has a list of files that were opened using the Open File command.

Files added to this list will not appear automatically if the application is closed and reopened. They must be saved by using the Save Settings menu item under Settings.

### Menu Commands

The application menu has the following commands.

| Command               | Menu     | Description                                                        |
|-----------------------|----------|--------------------------------------------------------------------|
| Open File             | File     | open an EVIO or LCIO data source                                   |
| Close File            | File     | close the current data source (removes from Data Source drop down) |
| Recent Files          | File     | select a recent file                                               |
| Exit                  | File     | exit the application                                               |
| Open Settings Window  | Settings | open the Settings Window                                           |
| Load Settings         | Settings | load settings from a properties file                               |
| Save Settings         | Settings | save settings to a properties file                                 |
| Load Default Settings | Settings | load the application's default settings                            |
| Save Plots            | Plots    | save plots to file (PDF, AIDA, etc.)                               |
| Clear Plots           | Plots    | clear the underlying objects in the AIDA data store                |
| Save Screenshot       | Tools    | save a screenshot of the application window                        |
| Log to File           | Tools    | log application messages to file rather than Log Table             |
| Maximize              | Window   | maximize the application window                                    |
| Minimize              | Window   | minimize the application window                                    |
| Restore Defaults      | Window   | restore the application's default window settings                  |

### **Data Sources**

### **EVIO Data Source**

EVIO files can be loaded using the *Open File* menu item under *File*. These events will be processed using the currently configured event builder to produce in-memory LCIO events which can then be reconstructed.

### **LCIO Data Source**

LCIO files can also be loaded using Open File. These files may contain only the data collections, in which case reconstruction steering should be run. Or these files may already contain reconstruction output.

### **ET Server**

Data can be read from an ET server (also called ET ring) and converted to EVIO.

A local ET ring can be started from the command line.

```
java -Xmx2g -cp ./distribution/target/hps-distribution-bin.jar org.jlab.coda.et.apps.StartEt -f ETBuffer -s 20000 -v
```

#### Then the EVIO file can be streamed to the ET server using a utility in HPS Java.

```
java -cp ./distribution/target/hps-distribution-bin.jar org.hps.record.evio.EvioFileProducer -e events.evio -f
ETBuffer
```

In real data taking, the monitoring application will need to be configured to connect properly to the Counting House's ET ring.

### System Status Monitor

The application implements a soft alarm system using its system status monitor component.

Active alarms and a sequential list of system status changes can be viewed in the System Status Monitor tab.

| System S                                                                                                    | itatus M                                                                                                    | onitor L                                                                                                    | og Messag                                                                                                    | es 🛛 Trigger Di                                                                                                   | agnostics                                                                                                    |                                            |                                                                                                    |                                                                                                    |                               |
|----------------------------------------------------------------------------------------------------|----------------------------------------------------------------------------------------------------|----------------------------------------------------------------------------------------------------|----------------------------------------------------------------------------------------------------|----------------------------------------------------------------------------------------------------|----------------------------------------------------------------------------------------------------|--------------------------------------------|----------------------------------------------------------------------------------------------------|----------------------------------------------------------------------------------------------------|-------------------------------|
| Reset                                                                                                    | Active                                                                                                    |                                                                                                    | Status                                                                                                    | 5                                                                                                    | System 🔺                                                                                                    | Description                                |                                                                                                    | Message                                                                                                    | Last Changed                  |
| Clear                                                                                                    | <ul> <li>Image: Point of the second second seco</li></ul> | UNKNOWN                                                                                                    |                                                                                                    |                                                                                                    | SVT                                                                                                    | Checks that SVT is timed in (max sample pl | lot)                                                                                                    | Monitor disabled in steering file.                                                                                                    | February-23-2016 17:35:07.147 |
| Clear                                                                                                    | <ul> <li>Image: A set of the set of the</li></ul>  | ALARM                                                                                                    |                                                                                                    |                                                                                                    | SVT                                                                                                    | Checks SVT occupancy                       |                                                                                                    | Sensor module_L6t_halfmodule_axial_slot_sensor0 occupancy abnormal.                                                                                                    | February-23-2016 17:35:24.229 |
|                                                                                                    |                                                                                                    |                                                                                                    |                                                                                                    |                                                                                                    |                                                                                                    |                                            |                                                                                                    |                                                                                                    |                               |
|                                                                                                    |                                                                                                    |                                                                                                    |                                                                                                    |                                                                                                    |                                                                                                    |                                            |                                                                                                    |                                                                                                    |                               |
|                                                                                                    |                                                                                                    |                                                                                                    |                                                                                                    |                                                                                                    |                                                                                                    |                                            |                                                                                                    |                                                                                                    |                               |
|                                                                                                    | Date                                                                                                    |                                                                                                    | Subsy                                                                                                    | Status Code                                                                                                    |                                                                                                    | Description                                |                                                                                                    | Message                                                                                                    |                               |
| February-2                                                                                                    | Date<br>3-2016 17                                                                                                    | 7:35:07.143                                                                                                    | Subsy<br>SVT                                                                                                    | Status Code<br>UNKNOWN                                                                                            | Checks SVT occupancy                                                                                                    | Description                                | Not enough                                                                                                    | tatistics yet.                                                                                                    |                               |
| February-2<br>February-2                                                                                                    | Date<br>3-2016 17<br>3-2016 17                                                                                                    | 7:35:07.143<br>7:35:07.147                                                                                                    | Subsy<br>SVT<br>SVT                                                                                                    | Status Code<br>UNKNOWN<br>UNKNOWN                                                                                 | Checks SVT occupancy<br>Checks that SVT is timed in                                                                                                    | Description (max sample plot)              | Not enough<br>Monitor disal                                                                                           | Message<br>tatistics yet.<br>led in steering file.                                                                                                    |                               |
| February-2<br>February-2<br>February-2                                                                                                   | Date<br>3-2016 17<br>3-2016 17<br>3-2016 17                                                                                                    | 7:35:07.143<br>7:35:07.147<br>7:35:24.216                                                                                           | Subsy<br>SVT<br>SVT<br>SVT                                                                                                    | Status Code<br>UNKNOWN<br>UNKNOWN<br>ALARM                                                                        | Checks SVT occupancy<br>Checks that SVT is timed in<br>Checks SVT occupancy                                                                                                    | Description<br>(max sample plot)           | Not enough<br>Monitor disal<br>Sensor modu                                                                            | Message<br>tatistics yet.<br>led in steering file.<br>le L5b halfmodule axial_slot_sensor0 occupancy abnormal.                                                                                                    |                               |
| February-2<br>February-2<br>February-2<br>February-2                                                                                     | Date<br>3-2016 17<br>3-2016 17<br>3-2016 17<br>3-2016 17                                                                                                    | 7:35:07.143<br>7:35:07.147<br>7:35:24.216<br>7:35:24.220                                                                            | Subsy<br>SVT<br>SVT<br>SVT<br>SVT                                                                                                    | Status Code<br>UNKNOWN<br>UNKNOWN<br>ALARM<br>ALARM                                                               | Checks SVT occupancy<br>Checks that SVT is timed in<br>Checks SVT occupancy<br>Checks SVT occupancy                                                                                                    | Description<br>(max sample plot)           | Not enough<br>Monitor disal<br>Sensor modu<br>Sensor modu                                                             | Message<br>tatistics yet.<br>led in steering file.<br>le JSb halfmodule_axial_slot_sensor0 occupancy abnormal.<br>le JSb halfmodule_stereo_slot_sensor0 occupancy abnormal.                                                                                                    |                               |
| February-2<br>February-2<br>February-2<br>February-2<br>February-2<br>February-2                                                         | Date<br>3-2016 17<br>3-2016 17<br>3-2016 17<br>3-2016 17<br>3-2016 17                                                                                                    | 7:35:07.143<br>7:35:07.147<br>7:35:24.216<br>7:35:24.220<br>7:35:24.222                                                             | Subsy<br>SVT<br>SVT<br>SVT<br>SVT<br>SVT<br>SVT                                                                                                    | Status Code<br>UNKNOWN<br>UNKNOWN<br>ALARM<br>ALARM<br>ALARM                                                      | Checks SVT occupancy<br>Checks that SVT is timed in<br>Checks SVT occupancy<br>Checks SVT occupancy<br>Checks SVT occupancy                                                                                                 | Description<br>(max sample plot)           | Not enough<br>Monitor disal<br>Sensor modu<br>Sensor modu<br>Sensor modu                                              | Message<br>tatistics yet.<br>led in steering file.<br>le JSb halfmodule_axial_slot_sensor0 occupancy abnormal.<br>le JSb halfmodule_stereo_slot_sensor0 occupancy abnormal.<br>le JSb halfmodule_stereo_slot_sensor0 occupancy abnormal.                                                                                                    |                               |
| February-2<br>February-2<br>February-2<br>February-2<br>February-2<br>February-2                                                         | Date<br>3-2016 17<br>3-2016 17<br>3-2016 17<br>3-2016 17<br>3-2016 17<br>3-2016 17                                                                                                    | 7:35:07.143<br>7:35:07.147<br>7:35:24.216<br>7:35:24.220<br>7:35:24.222<br>7:35:24.223                                              | Subsy<br>SVT<br>SVT<br>SVT<br>SVT<br>SVT<br>SVT                                                                                                    | Status Code<br>UNKNOWN<br>UNKNOWN<br>ALZORM<br>ALZORM<br>ALZORM<br>ALZORM                                         | Checks SVT occupancy<br>Checks that SVT is timed in<br>Checks SVT occupancy<br>Checks SVT occupancy<br>Checks SVT occupancy<br>Checks SVT occupancy                                                                         | Description<br>(max sample plot)           | Not enough<br>Monitor disal<br>Sensor modu<br>Sensor modu<br>Sensor modu<br>Sensor modu                               | Message<br>tatistics yet.<br>led in steering file.<br>le JSh halfmodule, axial slot, sensor0 occupancy abnormal.<br>le JSh halfmodule, stereo, slot, sensor0 occupancy abnormal.<br>le JSh halfmodule, axial slot, sensor0 occupancy abnormal.                                                                                                    |                               |
| February-2<br>February-2<br>February-2<br>February-2<br>February-2<br>February-2<br>February-2                                           | Date<br>3-2016 17<br>3-2016 17<br>3-2016 17<br>3-2016 17<br>3-2016 17<br>3-2016 17<br>3-2016 17                                                                                                    | 7:35:07.143<br>7:35:07.147<br>7:35:24.216<br>7:35:24.220<br>7:35:24.222<br>7:35:24.223<br>7:35:24.223                               | Subsy           SVT           SVT           SVT           SVT           SVT           SVT           SVT           SVT           SVT           SVT                                           | Status Code<br>UNKNOWN<br>UNKNOWN<br>ALARM<br>ALARM<br>ALARM<br>ALARM<br>ALARM                                    | Checks SVT occupancy<br>Checks that SVT is timed in<br>Checks SVT occupancy<br>Checks SVT occupancy<br>Checks SVT occupancy<br>Checks SVT occupancy<br>Checks SVT occupancy                                                 | Description<br>(max sample plot)           | Not enough<br>Monitor disal<br>Sensor modu<br>Sensor modu<br>Sensor modu<br>Sensor modu<br>Sensor modu                | Message<br>tatistics yet.<br>led in steering file.<br>le JSb halfmodule_axial_slot_sensor0 occupancy abnormal.<br>le JSb halfmodule_stereo_slot_sensor0 occupancy abnormal.<br>le JSb halfmodule_stereo_slot_sensor0 occupancy abnormal.<br>le JSb halfmodule_axial_slot_sensor0 occupancy abnormal.                                                                                                    |                               |
| February-2<br>February-2<br>February-2<br>February-2<br>February-2<br>February-2<br>February-2<br>February-2                             | Date<br>3-2016 17<br>3-2016 17<br>3-2016 17<br>3-2016 17<br>3-2016 17<br>3-2016 17<br>3-2016 17<br>3-2016 17<br>3-2016 17                                                                                                    | 7:35:07.143<br>7:35:07.147<br>7:35:24.216<br>7:35:24.220<br>7:35:24.222<br>7:35:24.223<br>7:35:24.223<br>7:35:24.224                | Subsy           SVT           SVT           SVT           SVT           SVT           SVT           SVT           SVT           SVT           SVT           SVT           SVT           SVT | Status Code<br>UNKNOWN<br>UNKNOWN<br>ALARM<br>ALARM<br>ALARM<br>ALARM<br>ALARM<br>ALARM                           | Checks SVT occupancy<br>Checks that SVT is timed in<br>Checks SVT occupancy<br>Checks SVT occupancy<br>Checks SVT occupancy<br>Checks SVT occupancy<br>Checks SVT occupancy<br>Checks SVT occupancy                         | Description<br>(max sample plot)           | Not enough<br>Monitor disal<br>Sensor modu<br>Sensor modu<br>Sensor modu<br>Sensor modu<br>Sensor modu                | Message<br>tatistics yet.<br>led in stearing file.<br>le LSb halfmodule, axial, slot, sensor0 occupancy abnormal.<br>le LSb halfmodule, stereo, slot, sensor0 occupancy abnormal.<br>le LSh halfmodule, axial slot, sensor0 occupancy abnormal.<br>le LSh halfmodule, axial slot, sensor0 occupancy abnormal.<br>le LSh halfmodule, stereo, slot, sensor0 accupancy abnormal.<br>le LSh halfmodule, stereo, slot, sensor0 accupancy abnormal.                                                                                                    |                               |
| February-2<br>February-2<br>February-2<br>February-2<br>February-2<br>February-2<br>February-2<br>February-2<br>February-2<br>February-2 | Date<br>3-2016 17<br>3-2016 17<br>3-2016 17<br>3-2016 17<br>3-2016 17<br>3-2016 17<br>3-2016 17<br>3-2016 17<br>3-2016 17                                                                                                    | 7:35:07.143<br>7:35:07.147<br>7:35:24.216<br>7:35:24.220<br>7:35:24.222<br>7:35:24.223<br>7:35:24.224<br>7:35:24.225<br>7:35:24.228 | Subsy<br>SVT<br>SVT<br>SVT<br>SVT<br>SVT<br>SVT<br>SVT<br>SVT<br>SVT                                                                                                    | Status Code<br>UNKNOWN<br>UNKNOWN<br>ALARIM<br>ALARIM<br>ALARIM<br>ALARIM<br>ALARIM<br>ALARIM<br>ALARIM<br>ALARIM | Checks SVT occupancy<br>Checks that SVT is timed in<br>Checks SVT occupancy<br>Checks SVT occupancy<br>Checks SVT occupancy<br>Checks SVT occupancy<br>Checks SVT occupancy<br>Checks SVT occupancy<br>Checks SVT occupancy | Description<br>(max sample plot)           | Not enough<br>Monitor disal<br>Sensor modu<br>Sensor modu<br>Sensor modu<br>Sensor modu<br>Sensor modu<br>Sensor modu | Message<br>tatistics yet.<br>Ied in stearing file.<br>le JSb halfmodule_axial_slot_sensor0 occupancy abnormal.<br>le JSb halfmodule_stereo_slot_sensor0 occupancy abnormal.<br>le JSb halfmodule_stereo_slot_sensor0 occupancy abnormal.<br>le JSb halfmodule_axial_slot_sensor0 occupancy abnormal.<br>le JSb halfmodule_axial_slot_sensor0 occupancy abnormal.<br>le JSb halfmodule_axial_slot_sensor0 occupancy abnormal.<br>le JSb halfmodule_axial_slot_sensor0 occupancy abnormal.<br>le JSb halfmodule_stereo_slot_sensor0 accupancy abnormal. |                               |

An alarm can be cleared by clicking on its record's Clear button.

### **Steering Files**

Many different monitoring steering files are available under the org.hps.steering.monitoring package in HPS Java. Only steering files in this package will be shown in the Job Settings menu.

| File                               | Subsystem      | Description                                          |
|------------------------------------|----------------|------------------------------------------------------|
| EcalMonitoringFinal.lcsim          | ECal           | full ECal monitoring plots with event display        |
| SensorOccupancyPlots.lcsim         | SVT            | sensor occupancy plots with system status monitoring |
| TrackingAndReconMonitoring.lcsim   | Reconstruction | plots of full reconstruction output                  |
| SVTMonitoring                      | SVT            | primarily SVT data monitoring plots                  |
| TriggerDiagnosticsMonitoring.lcsim | Trigger        | pushes information to the Trigger Diagnostics Panel  |